#### Instructions for API

To configure the transfer of orders by API, you must:

1) Download order.php and upload it to your hosting in the root folder with the landing page http://prntscr.com/kfbna3

Link to the current order.php - Download

ou can also find it in the "Profile" section of the webmaster's account.

2) In your personal account, click on the icon of your profile, then on the button "View profile"

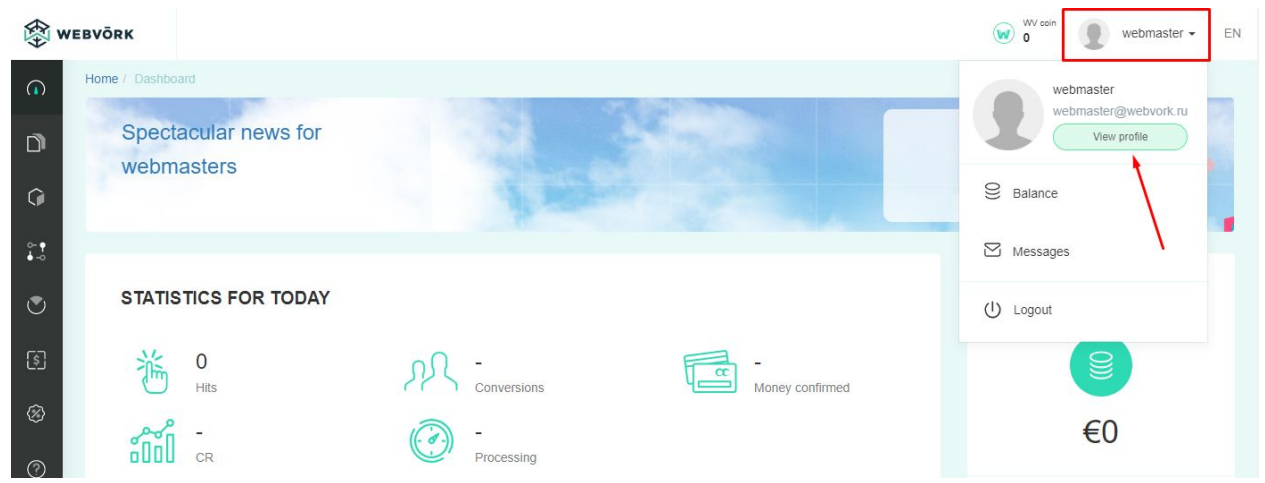

#### 3) Copy the token in the profile

| ∰ w          | EBVÕRK                                                                                                    | WV con 0 webmaster • Ef                                                  |  |  |  |
|--------------|----------------------------------------------------------------------------------------------------|--------------------------------------------------------------------------|--|--|--|
| G            | Home / Profile                                                                                                    |                                                                          |  |  |  |
| D            | Profile                                                                                                    |                                                                          |  |  |  |
| Q            | Email                                                                                                    | webmaster@webvork.ru                                                     |  |  |  |
| 0- ¶<br>\$-0 | Balance                                                                                                    | €0                                                                       |  |  |  |
| ۲            | Token                                                                                                    | aca455be61a4c1dc8019a735851a40db                                         |  |  |  |
| \$           | B Payout system                                                                                                    |                                                                          |  |  |  |
| Ø            |                                                                                                    | *                                                                        |  |  |  |
| 0            | Set as default                                                                                                    | e payment system                                                         |  |  |  |
| Ċ            | Time zone                                                                                                    |                                                                          |  |  |  |
|              | Select timezone                                                                                                    | ×                                                                        |  |  |  |
| Ø            | Save                                                                                                    |                                                                          |  |  |  |
| <b></b>      | Postbac                                                                                                    |                                                                          |  |  |  |
|              | {lead_guld} - Id (36 s<br>{status_lead} - Statu<br>(utm_source) - Strea<br>{utm_medium} - Utm<br>{utm_campaign} - Ut<br>(utm_content) - Utm<br>{utm_term} - Utm Ter | vols)<br>ew, confirmed, rejected, trash)<br>d<br>dium<br>ampaign<br>tent |  |  |  |

#### 4) And paste it in the order.php file, here

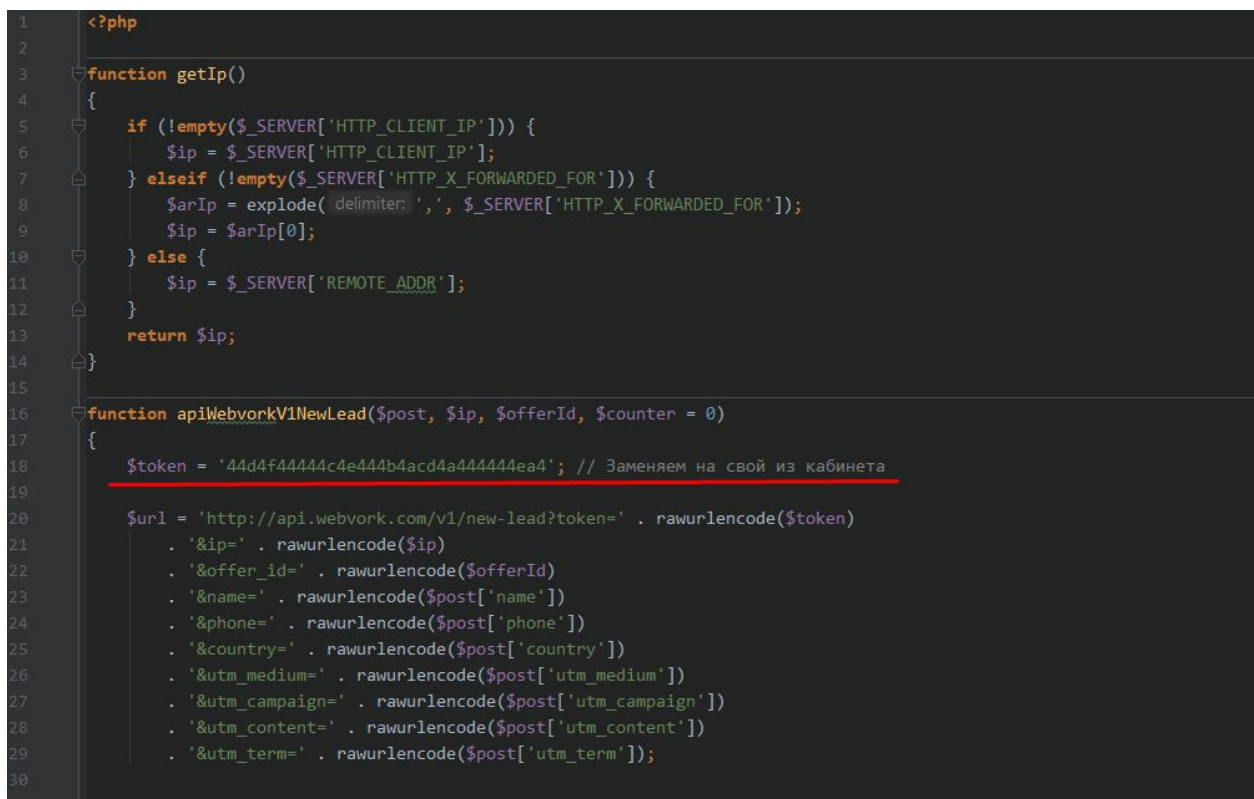

#### 5) Replace "offerid" with the id of the offer to which we will pour traffic

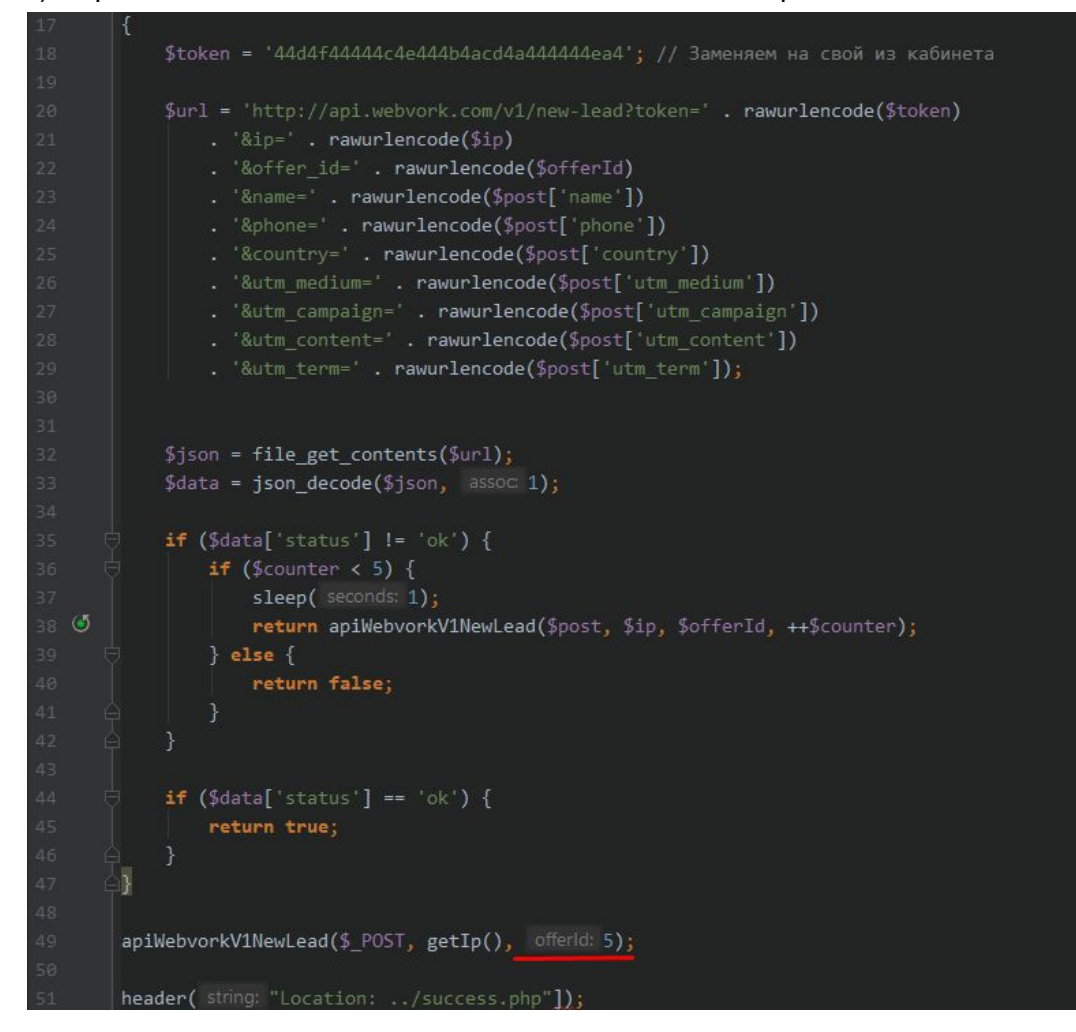

6) Check this in the landing:

1. Country value is written in capital letters, for example, <option value = "IT"> Italia </option>

2. In the order form, country has select id = "country" and name = "country"

Other names are not recognizable. For example if name = id\_country all orders will not be transferred correctly .

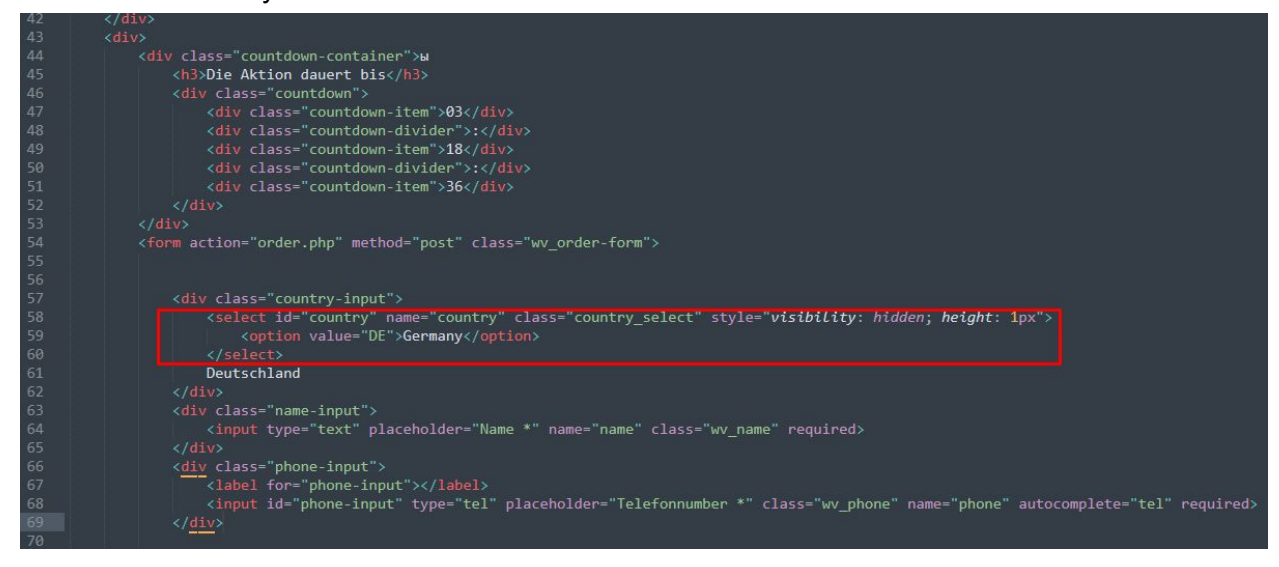

7) Check that the necessary data is transferred from landing page.

To do this, make an order on landing page, press F12, go to network, find order.php and look at headers

```
Cache-Control: max-age=0
   Connection: keep-alive
   Content-Length: 142
   Content-Type: application/x-www-form-urlencode
   Host: dev.apexlife.ru
   Origin: http://dev.apexlife.ru
   Referer: http://dev.apexlife.ru/mskb-15/?utm_c
   t4&utm_term=test5
   Upgrade-Insecure-Requests: 1
   User-Agent: Mozilla/5.0 (iPhone; CPU iPhone 05
   o) Version/10.0 Mobile/14E304 Safari/602.1
▼ Query String Parameters view source view UF
   utm campaign: test
   utm_source: test2
   utm medium: test3
   utm_content: test4
  utm term: test5
• Form Data
             view source view URL encoded
   name: pedro
   phone: +391123123123123
   country: IT
   offer_id: 6
   utm_campaign: test
   utm source: test2
   utm medium: test3
   utm_content: test4
   utm_term: test5
```

8) The names of the variables in the form of the landing must match the variables in the file order.php

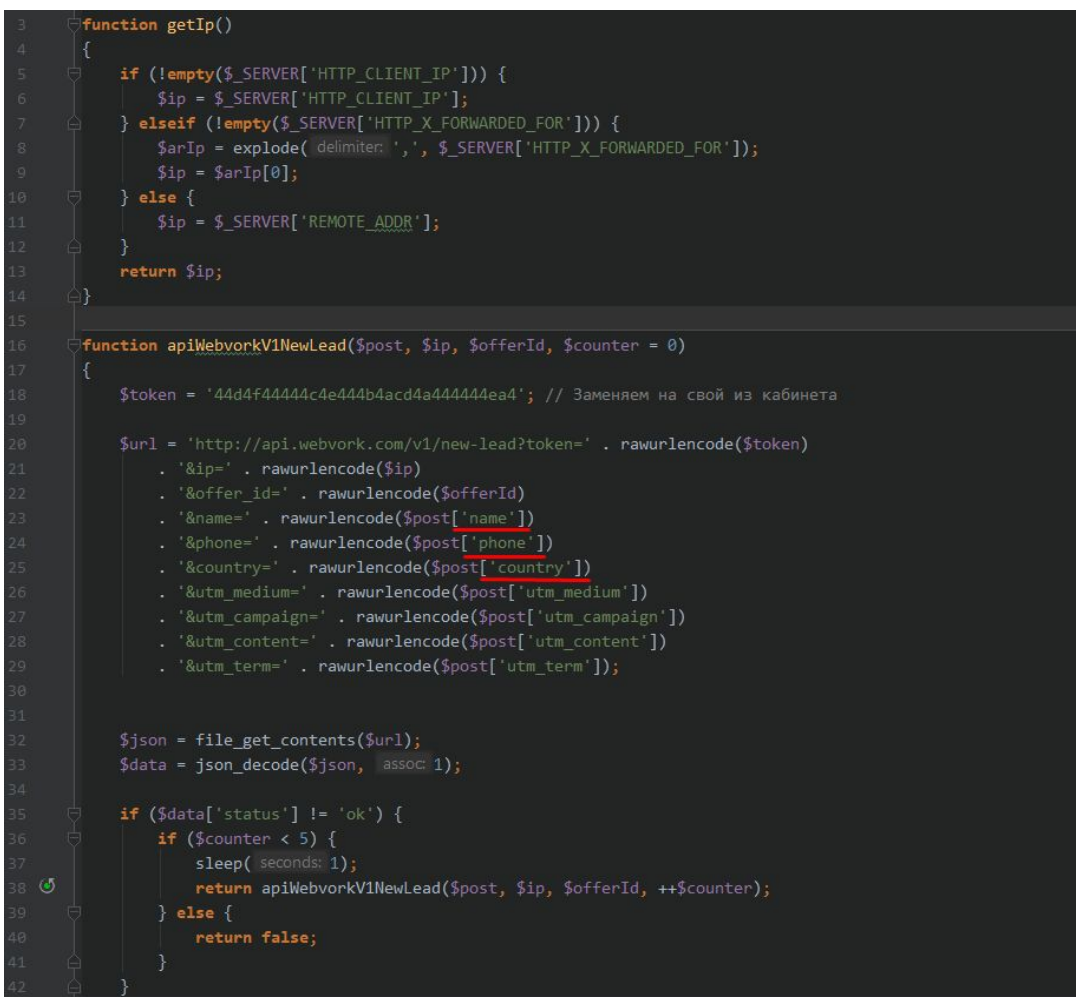

# Postback

To get all the statuses into the tracker, go to the profile settings (In your account, click on the profile menu in the upper right corner > View profile).

There are macroses that we can give. Below are 4 postback fields for each event - lead creation, confirmation, rejection, sending to trash.

You need to insert your data and save. There is also a postback log.

Then create an order, check the postback log, check that there is postback in the tracker with a delay of 5 minutes.

If not - pull the postback link manually - checked the result in the tracker.

# **Technical instruction**

LEAD STATUS CHECKING Request for order status http://api.webvork.com/v1/get-lead-status?token=c6e7f60e3c54232c8d47d33d21885406&guids[]=A4623B6A-9E26-4AD6-8596-7B0A6400CBA5&guids[]=E4B01C60-BFF7-472B-4099-A566A9 8799F9

Answer example:

[{"guid":"A4623B6A-9E26-4AD6-8596-7B0A6400CBA5", "stream\_id":null, "created\_ts":"2017-11-03 10:12:51", "offer id":3, "ip":null, "country":null, "utm\_source":"2", "utm\_medium":"424", "utm\_campaign":"553", "utm\_content":"637", "status":"trash", "money":9, "currency":"EUR" }, {"guid":"E4B01C60-BFF7-472B-4099-A566A98799F9", "stream\_id":null, "created\_ts":"2017-11-03 23:49:21", "offer\_id":3, "ip":null, "country":null, "utm source":"4", "utm\_medium":"525", "utm\_campaign":"186", "utm content":"576", "status":"rejected", "money":4, "currency":"EUR" }] LEAD CREATION We send requests by the GET or POST method 2. Required parameters 'token' - Webmaster Token, can be obtained in the webmaster interface 'offer id' - Offer's ID 'name' - Name in order

'phone' - Phone in order 'country' - Two-letter country code (DE, IT и etc.)

'ip' - IP address of the user who made the order

3. Optional parameters 'utm\_source' - Utm Source 'utm\_medium' - Utm Medium 'utm\_campaign' - Utm Campaign 'utm\_content' - Utm Content 'utm\_term' - Utm Term

4. Example for creating a request

http://api.webvork.com/v1/new-lead?token=aca455be61a4c1dc8019a735851a40db&ip=93.159. 233.130&offer\_id=1&name=test&phone=test&country=AT

5. In case of a successful request, we return {"status":"ok","guid":"B4778839-7F25-BD76-C65C-F8D9D6F41D4C"}

In case of an error, we return
 "status":"error","msg":"empty token"

# Instructions for resolving problems with the Postback API FAQ

The problem is that order.php does not transmit data and the system does not see the lead.

1) In order.php check that selected lines are present in the code.

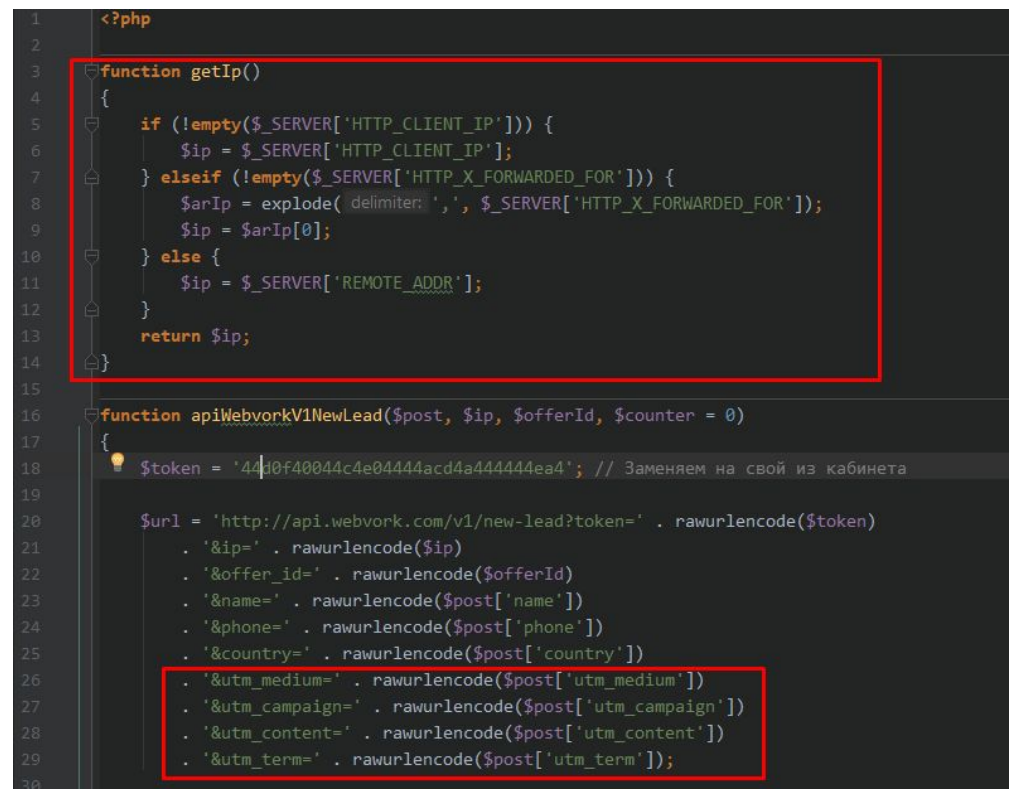

2) If there are no lines, then you need to download our standard order.php.

In it, replace only the number in the penultimate line with the desired offer id, insert your token from the account and add it to the landing page folder.

3) Check the send log in the console to see if the landing data is being transmitted. To do this, go to the landing page, open the console in the browser, enable recording, make a test order, look at the headers and the data sent.

4) Check that webvork.js has been removed from the js folder of landing page..

# How to transfer sub\_id with UTM tag?

Sub\_id can be passed to any of four tags:

- utm\_content
- utm term
- utm\_medium
- utm\_campaign

# For static Sub\_ID

In lines

## <input name="utm\_campaign" type="hidden" class="">

Each parameter in index.html should be replaced with

```
<input name="utm_campaign" type="hidden" class=""
value="NEEDED_SUB_ID_HERE">
```

Example:

## If Sub\_id - facebookcompany, then

## <input name="utm\_campaign" type="hidden" class="" value="facebookcompany">

The parameter must be changed in all forms of the landing page accordingly.

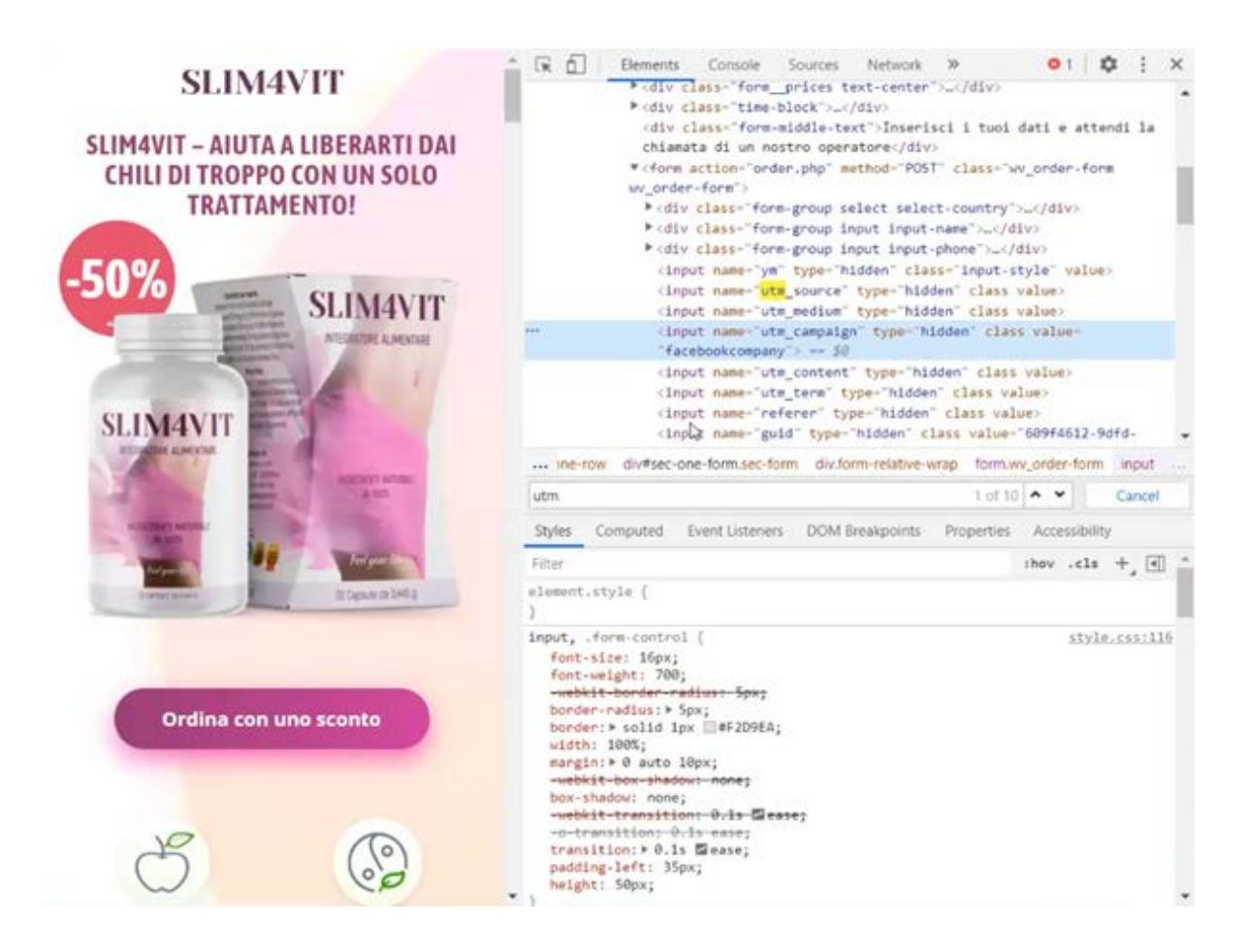

## For dymanic Sub\_id

First you need to replace index.html with index.php

then replace the line with

# <input name="utm\_campaign" type="hidden" class="" value="<?=\$\_GET['sub\_id']?>">

where **sub\_id** is the name of the parameter (you can replace it with your own).

Example:

We pass the value **12345** in the **sub\_id** parameter - the value is displayed in the source code in the **utm\_campaign** tag.

| SLIMAVIT - AIUTA A LIBERARTI DAI                                                                                                    | (1) (2) (3) (3) (3) (3) (3) (3) (3) (3) (3) (3                                                                                                    | a part 12963 |
|----------------------------------------------------------------------------------------------------|----------------------------------------------------------------------------------------------------|--------------|
| SUMPTION CON UN SULU TRATTAMEN                                                                                                    | <ul> <li>A Confidence/sure to transmooting confidence/sure to transmooting confidence/sur</li></ul> |              |
| Secondo monuto ricerche nel campo     Secondo monuto ricerche nel campo     Secondo monuto ricerche nel | oup input input input-phone"-w=/div>       within the second second seco                                         | 83           |